# 香蘭女学校 WEB 出願の案内

#### 1・利用環境を準備する

mirai-compass のシステムおよび WEB 出願の概要は下記リンクでご確認ください。 https://www.mirai-compass.jp.net/nygk/

2・出願サイトにアクセスする

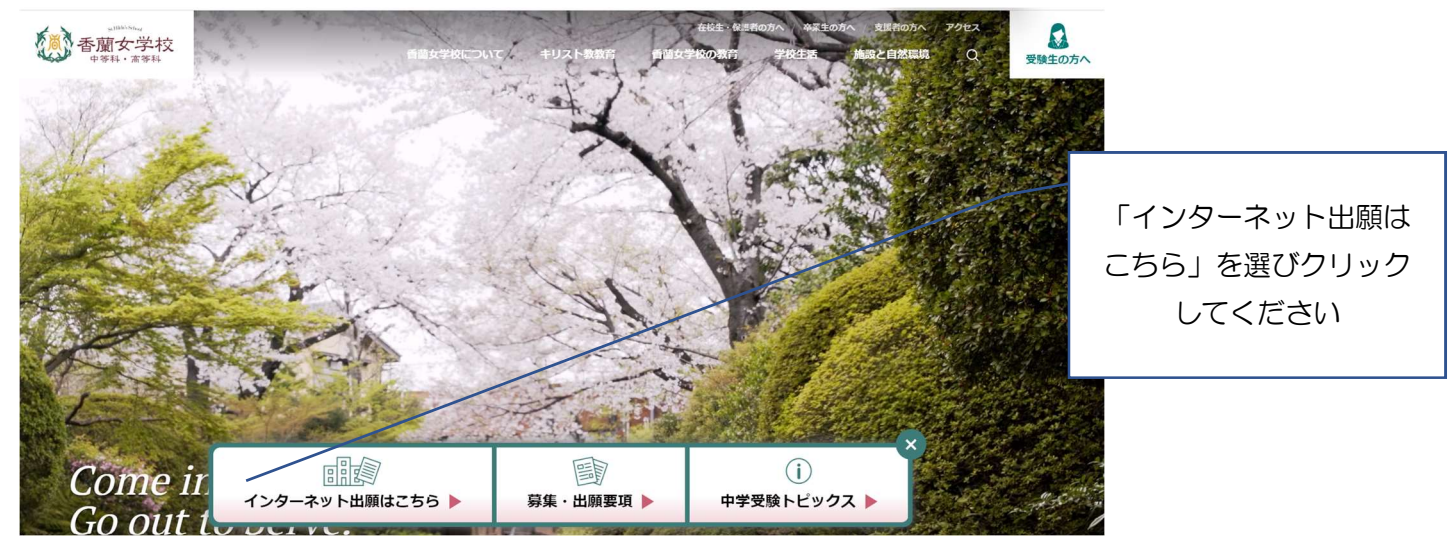

# 3・ログイン

https://mirai-compass.net/usr/koranj/common/login.jsf

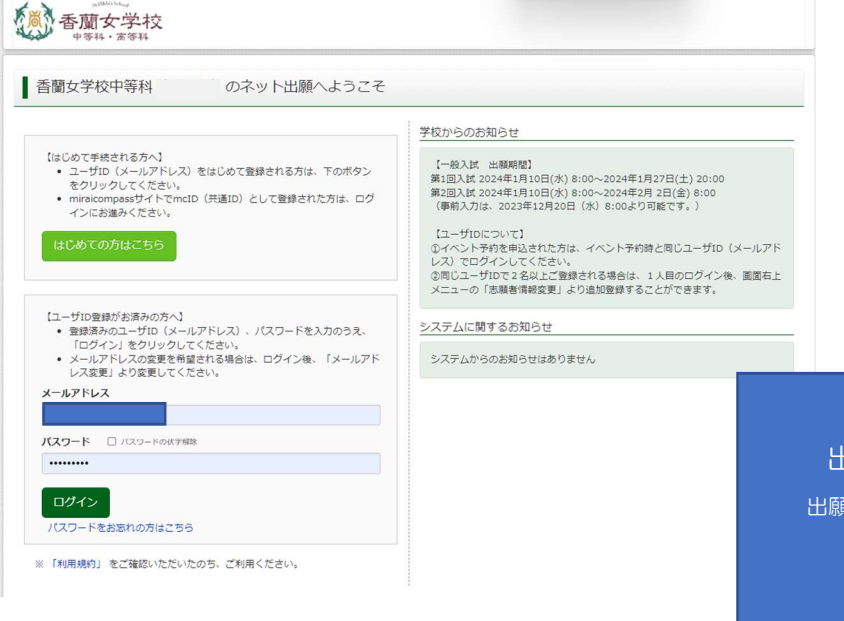

出願開始は1月10日です。 出願情報を登録(下書き保存)できるのは 12月20日からです。

# 4・氏名を確認し、出願情報入力に進む

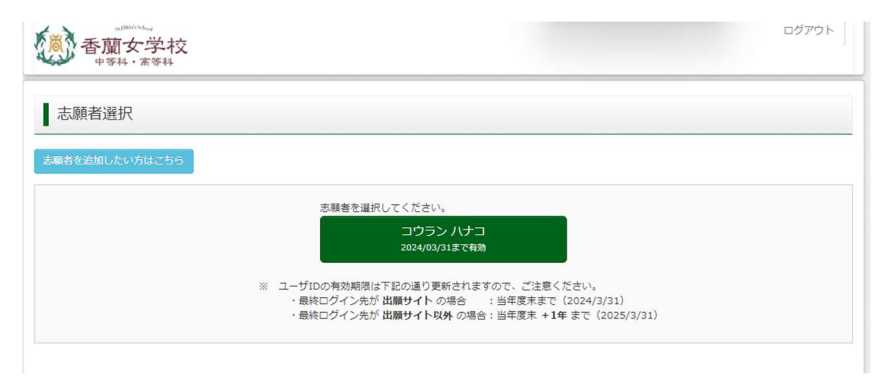

### 5・新規申し込み手続き

| albhistar<br>酸<br>香蘭女学<br>中等科・演領 | <sup>久</sup> 校<br><sup>F44</sup> |                              | マイページ                                       | ログイン情報変更    | 志願者情報変更 | 申込履歴<br><u> ()</u> コウラン | ログアウト<br>> ハナコ さん |
|----------------------------------|----------------------------------|------------------------------|---------------------------------------------|-------------|---------|-------------------------|-------------------|
| ┃ コウラン ハナ                        | コ さんのマイペー                        | ージ                           |                                             |             |         |                         |                   |
| 申込履歴・配信メール                       | を確認する                            |                              |                                             |             |         |                         |                   |
| 出願用頗写真を登録する)                     | ちはこちら                            |                              |                                             |             |         |                         |                   |
| 申込履歴                             |                                  |                              |                                             |             |         |                         |                   |
| 申込履歴情報はあり                        | ません。                             |                              |                                             |             |         |                         |                   |
| 申込番号                             | 入試区分                             | 申込日                          | 支払方法                                        | 入金情報        |         | 受験票                     |                   |
|                                  | 1つの<br>画面右                       | メールアドレスで、双子/<br>上メニューの「志願者情報 | など複数名の出職を行う場合。<br>R変更」をクリックし、志願<br>新規申込手続きへ | 著を追加してください。 |         |                         |                   |

## 6・出願情報の登録

| Step2 出願情報入力                                       |                                       |                     |        |
|----------------------------------------------------|---------------------------------------|---------------------|--------|
| ■志願者情報に登録されている項目が目動で<br>国面上部のメニュー「志願者情報変更」から       | セットされています。<br>登録内容を修正できます。            |                     |        |
| お知らせ<br>・当サイトで対応できない漢字は、簡易字<br>・ミドルネームがある場合は「名」の幅に | 体に置き換えて入力してください。<br>起入してください。         |                     |        |
| 志願者情報入力                                            |                                       |                     |        |
| 志願者氏名(漢字) 💩                                        | 姓: 例)末來                               | 名: 例)周              | (全用)   |
| 志願者氏名(力ナ) 💩                                        | セイ: コウラン                              | メイ: ハナコ             | (余角カナ) |
| 生年月日。                                              | 年 🖌 1月 🖌 1日                           | ~                   |        |
| 住所                                                 | □ 海外の方はチェック                           |                     |        |
| 郵便翻号 <del>8</del> 篇                                | 1234567 住所検索 (平角                      | 数字:ハイフンなし7相)        |        |
| 都道府県 💩                                             | 選んでください 🖌                             |                     |        |
| 市区町村 💩                                             | 例」〇〇市                                 | (金舟:(明)〇〇市)         |        |
| 町名・番地 参加                                           | $\emptyset () \bigcirc 0 \ 1 = 1 = 1$ | (金用:(何)〇〇1-1-1)     |        |
| 建物名·部屋番号                                           | 例)のマンション101                           | (金角:(例) ○○マンション101) |        |

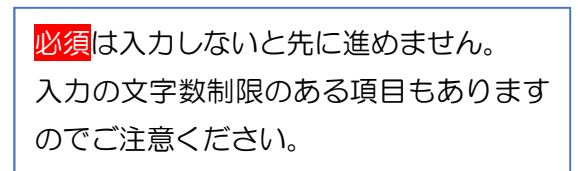

|                   | (MANDAR 2007) A 1703                              |                             |
|-------------------|---------------------------------------------------|-----------------------------|
| (必ずお控えください。) 20月  | (+ H)968+ 4612 : 0 - 10HT)                        |                             |
| _                 |                                                   | 合否確認以降のシステトログインに必要なパス       |
| 志望理由として特に共感・期待するも | □ キリスト教教育としての理念・校風                                |                             |
| の(複数回答可)          | □ 女子教育としての理念・校風                                   | ロードです(出師奴了後マイページからも確認)      |
|                   | □ 施設·環境                                           |                             |
|                   | □ 生活指導                                            | で キ キ オ )                   |
|                   | □ 英語教育                                            | C339%                       |
|                   | □ 授業・カリキュラム・学習指導                                  |                             |
|                   | <ul> <li>高大連携・進路指導</li> </ul>                     |                             |
|                   | □ 行事                                              |                             |
|                   | 部活動                                               |                             |
|                   | □ 生徒会委員会活動・ボランティア活動                               |                             |
|                   | □ 校外活動・国際交流                                       |                             |
|                   | □ 平和教育                                            |                             |
|                   | □ ICT設備・教育環境<br>□                                 |                             |
|                   | <ul> <li>通子の使の良さ</li> <li>スカ後(下標点内に)()</li> </ul> |                             |
|                   | □ その他 [ ト 個 自田 記述]                                |                             |
| 7                 |                                                   |                             |
| その他               |                                                   |                             |
|                   |                                                   | h.                          |
| 帰国児童についての由告       | □ 帰国児童である【海外在留期間および国名を下欄に記述(例:2020.4~             | 2023.4 24115) 1             |
|                   |                                                   |                             |
| 在留期間・国名(20文字以内)   |                                                   | ―― 海外在住 1 年以上、帰国 2 年以内の帰国児童 |
|                   |                                                   |                             |
| 香蘭女学校を知ったきっかけ(複数回 | □ 受験情報誌をみて                                        | にあたる受験生はチェックを入れ、在留期間お       |
| 答可) 砂漠            | □ 外部のウェブサイトをみて                                    |                             |
|                   | □ 塾で勧められて                                         | ↓ よび国名(略称も可)を入力ください。        |
|                   | □ 近くに住んでいるから                                      |                             |
|                   | □ 知り合いに勧められて                                      |                             |
|                   | 家族が在校生・卒業生【学年・クラスまたは回生と続柄・旧姓を下欄に課                 | ∃迷(例:高3B・姉)】                |
|                   |                                                   |                             |
| 在校生・卒業生情報(20文字以内) |                                                   |                             |
|                   |                                                   |                             |

# 7・出願情報を入力終了から「試験選択画面」へ

| 保護者情報入力              |                       |                 |                        |
|----------------------|-----------------------|-----------------|------------------------|
| 保護者氏名(漢字) 🌌          | 姓: 西爾                 | 名: 重            | (2.2)                  |
| 保護者氏名(カナ)            | セイ: コウラン              | メイ: カオル         | (28.07)                |
| 緊急連絡先                | 090 - 1234 - 1234 (*# | 战争)             |                        |
| 上記の緊急連絡先名(例:父携<br>帯) | 母携带                   |                 | 緊急連絡先は繰り上げ合格の連絡先としても使  |
| 出願に当たっての注意事項について     | 募集・出願要項に記載されるすべての項目を  | 確認し、その内容に同意します。 | 用します。日中連絡のつく番号を入力ください。 |
|                      | 戻る 試験選択               | 画面へ             |                        |

# 8. 試験を選択する

| 試験検索                                        |                              |      |    |    |
|---------------------------------------------|------------------------------|------|----|----|
| 出願する試験を検索し、画面中段の選択ボ<br>(同時に複数出願する場合は、繰り返し検) | タンを押してください。<br>表・追加を行ってください) |      |    |    |
| 入試区分                                        | 2024年度中等科 入学試験               |      |    |    |
| 試験日                                         | 2月1日                         | ~    |    |    |
| 試験科目                                        | 4数科 🖌                        |      |    |    |
| 検索された試験                                     |                              |      |    |    |
| 入試区分                                        | 試験名                          | 試験日  | 選択 |    |
| 2024年度中等科 入学試験                              | 第1回 (4教科)                    | 2月1日 | >  | 選択 |

希望する試験日・科目を選び、検索された試験が反映されるので選択をクリック 両日受験を希望する場合、検索・選択を繰り返します

| Step3 試験選択                                 |                              |      |      |
|--------------------------------------------|------------------------------|------|------|
|                                            |                              |      |      |
| 試験検索                                       |                              |      |      |
| 出願する試験を検索し、画面中段の選択ボ<br>(同時に複数出願する場合は、繰り返し検 | タンを押してください。<br>素・追加を行ってください) |      |      |
| 入武区分                                       | 2024年度中等科 入学試験               |      |      |
| 試験日                                        | 2月2日                         | *    |      |
| 試験科目                                       | 2救科 🖌                        |      |      |
| 検索された試験                                    |                              |      |      |
| 入試区分                                       | 試験名                          | 試験日  | 選択   |
| 2024年度中等科 入学試験                             | 第2回 (2教科)                    | 2月2日 | > 選択 |
|                                            |                              |      |      |
| 現在選択中の試験                                   |                              |      |      |
| 入試区分                                       | 試験名                          | 試験日  | 選択解除 |
| 2024年度中等科 入学試験                             | 第1回 (4教科)                    | 2月1日 | 選択解除 |
| 申込済試験                                      |                              |      |      |
| 入試区分                                       | 試験名                          | 1    | 试験日  |

※2月1日は既に選択されている状態で2月2日の日付を追加選択している画面。

## 9. 試験日選択完了→「お支払い画面へ」をクリック

| 現在選択中の試験                                                        |                                   |          |      |
|-----------------------------------------------------------------|-----------------------------------|----------|------|
| 入試区分                                                            | 試験名                               | 試験日      | 選択解除 |
| 2024年度中等科 入学試験                                                  | 第1回(4教科)                          | 2月1日     | 選択解除 |
| 2024年度中等科 入学試験                                                  | 第2回(2教科)                          | 2月2日     | 選択解除 |
| 入試区分                                                            | 試験名                               |          | 試験日  |
| お知らせ                                                            |                                   |          |      |
| <ul> <li>受験料のお支払いは出願期間からとお</li> <li>事前入力された方は、画面下の「保</li> </ul> | なります。<br>穿して中断する」のボタンを押し、一時保存してくた | :さい。     |      |
|                                                                 | 戻るお支払い画面へ                         | 保存して中断する |      |

※お支払い手続きに進まず一時保存する場合は「保存して中断する」をクリック。

#### ◇追加出願下書きに関する注意◇

1回目の出願を完了(決済まで)後、新たに2回目の出願をする場合、1月27日20時までの決済ではそのま ま出願が可能ですが、それ以降の出願では検定料総額が異なるためエラーとなる場合があります。 その場合、一度下書きした情報をキャンセルして新たに出願登録をしていただきますようお願いいたします。

# 10・支払方法の入力

画面下部に表示されているお知らせを確認の上希望するお支払い方法を選択し、「確認画面へ」をクリック

| tep4 お支払い方法の入力                                                                                                    |                          |            |                    | 両日出願をした場合のみ受験判は    |
|----------------------------------------------------------------------------------------------------|--------------------------|------------|--------------------|--------------------|
| 試験名 · 試験日                                                                                                    |                          |            |                    |                    |
| 入就区分                                                                                                    | 試験名                      | 試験日        |                    | 40,000112/2028 9 8 |
| 2024年度中等科 入学試験                                                                                                    | 第1回(4款料)                 | 2月1日       |                    |                    |
| 2024年度中等科 入学批除                                                                                                    | 第2回(2教科)                 | 2月2日       |                    |                    |
|                                                                                                    |                          | 受狼科・検定     | ±₩ ¥40,000-        |                    |
| お支払い方法の選択                                                                                                    |                          |            |                    |                    |
| ※お支払い方法により単務手数料が異なりますので、                                                                                                    | ・申務手数料を確認しお手続きしてください。    |            |                    |                    |
| <ul> <li>お支払い方法により手柄手換料が高なりますので、</li> <li>クレジットカード</li> </ul>                                                                                                    | ・申務手損料を確認しお手続きしてください。    | (‡         | 1四手数科 ¥891-]       |                    |
| <ul> <li>わまねいの法により事務す春日が異なりますので、</li> <li>クレジットカード</li> <li>コンビニエンスストア</li> </ul>                                                                                                    | 申得手指料を確認しお手続きしてください。     | 年)         | 185手取料 ¥891-]      |                    |
| <ul> <li>ホロセム・ウ油ビ上クサポチ和お女音なりますので、</li> <li>クレジットカード</li> <li>コンビニエンスストア</li> <li>ペイジー・金融規算ATM(現金)</li> </ul>                                                                                                    | 単語学教科を確認しお学校会してくだれい。     | (#         | 18-1-Фан А 901-]   |                    |
| <ul> <li>* クレジットカード</li> <li>* クレジットカード</li> <li>・ コンビニエンスストア</li> <li>・ ペイジー・金融機関ATM (現金)</li> <li>ことれになりまれ見ないについて</li> </ul>                                                                                               | 単相学員転を確認しお学校者してくだかい。     | ( <b>#</b> | 18:1-13:11 ¥ 691-] |                    |
| <ul> <li>************************************</li></ul>                                                                                                    | ※将す 新長を確認しおり読みしてくどめい。    | (‡         | тат-тал и орол.]   |                    |
| <ul> <li>ホテキル・グルビスク・#イチネルクタイクティート</li> <li>クレジットカード</li> <li>コンビニエンスストア</li> <li>ペイジー・金融機構AIM(現金)</li> <li>このになった意味読みIM(現金)</li> <li>ペイジー・金融機構AIM(カード・連続</li> <li>このになった意味読みIM(カード・連続</li> </ul>                             | ※将す 新長を確認しおり読みしてくどかい。    | ( <b>‡</b> | анталы жері-]      |                    |
| <ul> <li>ホテキル・パリビスシャポイタルジェビクス 107.</li> <li>クレジットカード</li> <li>コンビニエンスストジ</li> <li>ペイジー・金融総算ATM (現金)</li> <li>ペイジー・金融総算ATM (カード・満転<br/>CATジー・金融総算ATM (カード・満転<br/>CATジー(ネットパンキング)     </li> </ul>                              | ●荷方島長を確認しおり読みしてくだめい。     | (‡         | антали жері-]      |                    |
| <ul> <li>ホテキル・パリビスシャポイタルクタインク、10で、</li> <li>クレジットカード</li> <li>コンビニエンスストア</li> <li>ペイジー・金融総算ATM (現金)</li> <li>ペイジー・金融総算ATM (現金)</li> <li>ペイジー・金融総算ATM (カード・濃縮<br/>アルマシュナロ通知のシンエア     <li>ペイジー (ネットパンキング)</li> </li></ul>      | ●荷方島長を確認しおり読みしてくだめい。     | (‡         | IRFIGHT V891-]     |                    |
| <ul> <li>ホテキル・パリビスシャポイタルグタインク、</li> <li>クレジットカード</li> <li>コンビニエンスストア</li> <li>ハイジー・金融機関ATM(現金)</li> <li>ペイジー・金融機関ATM(現金)</li> <li>ペイジー・金融機関ATM(カード・通販</li> <li>ペイジー・金融機関ATM(カード・通販</li> <li>ペイジー (ネット/じょング)</li> </ul>       | ●荷方 新社 を確認したり 使みしてくど かい。 | (#         | антала<br>1991-]   |                    |
| <ul> <li>キャン・パビニシットオード</li> <li>クレジットカード</li> <li>コンビニエンスストア</li> <li>ペイジー・念録総算AIM(現金)<br/><u>「中国になる」を発展するについて</u></li> <li>ペイジー・念録総算AIM(カード・清晰<br/><u>「中国になる」を発展するについて</u></li> <li>ペイジー(ネットバンキング)</li> <li>お知らせ</li> </ul> | ●荷方 新社 を確認したり読みしてくどかい。   | (‡         | FRI-FONN ¥ 691-]   |                    |

## 11. 出願情報の確認

| 香蘭女学校<br>中\$FR · 声\$FR                            | マイページ                                                 | ログイン佛報変更 志聴者佛報変更 甲込服歴 [<br>・<br>・<br>・<br>・<br>・<br>・<br>・<br>・<br>・<br>・<br>・<br>・<br>・ | 2079 F<br>JUDI 34            |
|---------------------------------------------------|-------------------------------------------------------|------------------------------------------------------------------------------------------|------------------------------|
| 入試区分選択 出發情報入力 試驗選択                                | お支払い方法の入力 出職情報の確認                                     | 送信元了                                                                                     |                              |
| Step5         出職情報の確認           試験名・受験料・検定料・お支払いフ | 5法の確認                                                 |                                                                                          | 入力した出願情報に誤りがないか確認して<br>ください。 |
| 10.11k名 · 10.11k日                                 | 第1回(4款科) 2月1日<br>第2回(2款科) 2月2日                        | /                                                                                        |                              |
| 受験料・検定料<br>事務手数料<br>合計<br>お支払い方法                  | 40,000円<br>440円<br><b>40,440円</b><br>ペイジー・金融機関ATM(現金) |                                                                                          |                              |
| 志騒暫情報の確認                                          |                                                       |                                                                                          |                              |
| ■<br>古颜者氏名(漢字)                                    | 香油 花子                                                 |                                                                                          |                              |
|                                                   | コウラン ハナコ                                              |                                                                                          |                              |
| 生年月日                                              | 2011年09月19日                                           |                                                                                          |                              |
|                                                   | 1420064                                               |                                                                                          |                              |
| 都道府県                                              | 東京都                                                   |                                                                                          |                              |
| 市区町村                                              | 設川区                                                   |                                                                                          |                              |
|                                                   | 旗の台6-22-21                                            |                                                                                          |                              |
| 建物名 · 部屋骨号                                        |                                                       |                                                                                          |                              |
| 電話鑽号                                              |                                                       |                                                                                          |                              |
| 出身校(学校管理番号)                                       |                                                       |                                                                                          |                              |
|                                                   |                                                       |                                                                                          |                              |
| その他                                               |                                                       |                                                                                          |                              |
| 供顏校1(学校管理番号)                                      |                                                       |                                                                                          |                              |
|                                                   |                                                       |                                                                                          |                              |
| その他                                               |                                                       |                                                                                          |                              |
| 供顏校2(学校管理番号)                                      |                                                       |                                                                                          |                              |
|                                                   |                                                       |                                                                                          |                              |
| その他                                               |                                                       |                                                                                          |                              |
| 整(学校管理番号)                                         |                                                       |                                                                                          |                              |
|                                                   |                                                       |                                                                                          |                              |
| その他                                               |                                                       |                                                                                          |                              |
| 自宅の最高駅(学校管理番号)                                    |                                                       |                                                                                          |                              |
|                                                   |                                                       |                                                                                          |                              |
| その他                                               |                                                       |                                                                                          |                              |

| と見入力時間に活動意見はありませんか、<br>「とお時間でいたし」がタンロリンタ体。何正ができなくなります。<br>クリックする前に以下の頃最を再確認し、語りがなければチェックをつけてください。 |       |                    |
|---------------------------------------------------------------------------------------------------|-------|--------------------|
| 申込内容                                                                                              |       |                    |
| 香醋女学校中募科(テスト)                                                                                     |       |                    |
| ✓ お申込みの試験は以下の内容でお間違えはありませんか                                                                       |       |                    |
| 第1回(4 救科)2月1日                                                                                     |       |                    |
| 第2回(2数科)2月2日                                                                                      | 面面是下刘 | の中しいる内容と主師老情報にチェック |
| 志騒暫債報                                                                                             | 回回取下可 | ると申し込みが可能になります。    |
| ✓ 志願者氏名(漢字)は志願者本人の氏名ですか                                                                           | 6 5   | ると中じ込める記になりなり。     |
| 香蘭 花子                                                                                             |       |                    |
| ✓ 生年月日は志願者本人の生年月日ですか                                                                              |       |                    |
| 2011年09月19日                                                                                       |       |                    |
| ✓ 住所は全て入力されていますか(入力可能文字数を超える場合を除く)                                                                |       |                    |
| 東京都 品川区 旗の台6-22-21                                                                                |       |                    |
| ▼ その申申込内容に振りませんか                                                                                  |       |                    |
| 戻る 上記内容で申込む                                                                                       |       |                    |

#### 12•支払情報送信完了

出願情報の送信が完了しました。選択されたお支払方法の手続きに従い、お支払い期限までにお支払いを済ませてください。

| Stepo 达信元                                                                  | そ了 (受験料・検定料をお支払いください)                                                                                                    |
|----------------------------------------------------------------------------|----------------------------------------------------------------------------------------------------|
| 学校からのお                                                                     | 知らせ                                                                                                    |
| 下記お支払期限内に                                                                  | 検定料の納付がされない場合、入力データは無効となります。                                                                                                    |
| 【受除票の印刷】<br>〇検定料納入後、マ<br>検定料のお支払いが<br>(受除票の印刷は、<br>〇頭写真はマイペー<br>〇受除票と受除票件) | イベージより「愛緑奈・愛緑奈(学校康出用)」を印刷してください。<br>存まだの方は、お支払い売了後、印刷可能となります。<br>1月10日8:00より可能です。)<br>-ジ上で愛緑生の顔写真ファイルをアップロードしてください。<br>学校出出用は、単前に切り預して、結映出日に必ずお持ちください。 |
|                                                                            | <ul> <li>ジー対応ATM」を操作していただき、以下の収納機関第号とお客様集号と確認集号を入力してください。</li> <li>98.</li> <li>66.</li> <li>97.</li> <li>20.</li> <li>40.</li> </ul>                  |
| ペイジー支払い対応                                                                  | ATM以外でのお支払いはできませんのでご注意ください。<br>に年込み寄に踏載いがないかご指認ください。                                                                                                   |
| 「あの、の文仏しの別                                                                 |                                                                                                    |
| お支払い後の内容問                                                                  | 1遅いによる取得し・返金は一切できませんのでこ注意くたさい。                                                                                                    |

※クレジットでお支払いの場合はこの時点で支払い完了となり受験票を印刷することが可能です。(1月10日 以降)

## 13. 受験票の準備をする

|                                                  | ~ ~                        | 6.0-                   | 子兵の                              |                         |                                                      |                                 |
|--------------------------------------------------|----------------------------|------------------------|----------------------------------|-------------------------|------------------------------------------------------|---------------------------------|
| ·····································            | 女学校<br>4・ <sup>高等科</sup>   |                        |                                  | ₹ <sup>.</sup>          | イページ ログイン情報変更                                        | 志願者情報変更 申込履歴 ログア・<br>ぐ コウラン ハナニ |
|                                                  | 1+7 +10                    |                        | ~                                |                         |                                                      |                                 |
|                                                  |                            |                        | >                                |                         |                                                      |                                 |
| 込履歴・配信                                           | メールを確認する                   |                        |                                  |                         |                                                      |                                 |
| 創用顔写真を登                                          | 録する方はこちら                   |                        |                                  |                         |                                                      |                                 |
| 申込履歴                                             |                            | _                      |                                  |                         |                                                      |                                 |
| 申込番号                                             | 入試区分                       |                        | 申込日                              | 支払方法                    | 入金情報                                                 | 受験票                             |
| 241000002                                        | 2024年度中等科                  | 入学試験                   | 11月29日                           | ペイジー (ATM)              | 未決済 申込税                                              | 2 支払確認 キャンセル -                  |
| 頼用顔写真エリ                                          | アを閉じる                      |                        |                                  |                         |                                                      |                                 |
| 出願用顏写                                            | 写真(任意)                     |                        |                                  |                         |                                                      |                                 |
| 出願用顔写真を<br>出願田顔写真を                               | 任意で登録できます。<br>登録すると、受験票に   | 宮直欄がある場                | 合、 写直付受験票                        | がご利用いただけます。             |                                                      |                                 |
| コグインしてい                                          | るメールアドレスをm                 | cID (共通ID)             | として登録してお                         | < <del>と</del> 、        |                                                      |                                 |
| - 度登録した出<br>(再度、写真登)                             | 粮用顔写真を他のmira<br>録していただく必要が | aicompassサイ<br>なくなります) | トで出願する際も                         | 可じ顔写真が利用できま             | जु                                                   |                                 |
| ncID(共通ID)                                       | として登録する場合                  | は、「ログイン                | 隋報変更」メニュ                         | ーよりお手続きください             | No.                                                  |                                 |
|                                                  | プロード                       |                        |                                  |                         |                                                      |                                 |
|                                                  |                            |                        |                                  |                         |                                                      |                                 |
| 願与莫アッ                                            |                            |                        |                                  |                         |                                                      |                                 |
| 申込履歴                                             |                            |                        |                                  |                         |                                                      |                                 |
| 申込履歴<br>申込番号                                     | 入試区分                       |                        | 申込日                              | 支払方法                    | 入金情報                                                 | 受续票                             |
| 申込履歴<br>申込 <b>履</b> 歴<br><b>申込番号</b><br>24100003 | 入試区分<br>2024年度中等科          | 入学試験                   | <b>申込日</b><br>11月29日             | <b>支払方法</b><br>クレジットカード | <b>入金情報</b><br>決済完了(11月29日)                          | 受续深<br>中以兩個 - <b>55%</b> 至      |
| 申込履歴<br>申込履歴<br>24100003                         | <b>入试区分</b><br>2024年度中等科   | 入学試験<br>1つのメー<br>画面ホトメ | <b>申込日</b><br>11月29日<br>ルアドレスで、ガ | <b>支払方法</b> クレジットカード    | 入金情報<br>決済完了(11月29日)<br>7.5 場合、<br>・ 主題考定(6回)、アイドマント | 受线票<br>和达姆器 - <b>交触</b> 至       |

#### 14・受験票出力

| 申込履歴      |           |                |                         |                            |                        |      |       |
|-----------|-----------|----------------|-------------------------|----------------------------|------------------------|------|-------|
| 申込番号      | 入試区分      |                | 申込日                     | 支払方法                       | 入金情報                   |      | 受験票   |
| 241000003 | 2024年度中等科 | 入学試験           | 11月29日                  | クレジットカード                   | 決済完了(11月29日)           | 申込確認 | - 受験票 |
|           |           | 1つのメー<br>画面右上メ | ・ルアドレスで、双-<br>ニューの「志願者1 | 子など複数名の出願を行<br>青報変更」をクリックし | う場合、<br>・志願者を追加してください。 |      |       |
|           |           |                |                         | 新規申込手続きへ                   |                        |      |       |

受験票をクリックすると PDF が出力されます。**紙面出力して下さい**。 ※申し込み確認ページから取得できる「申込内容確認書」は受験票ではありません。

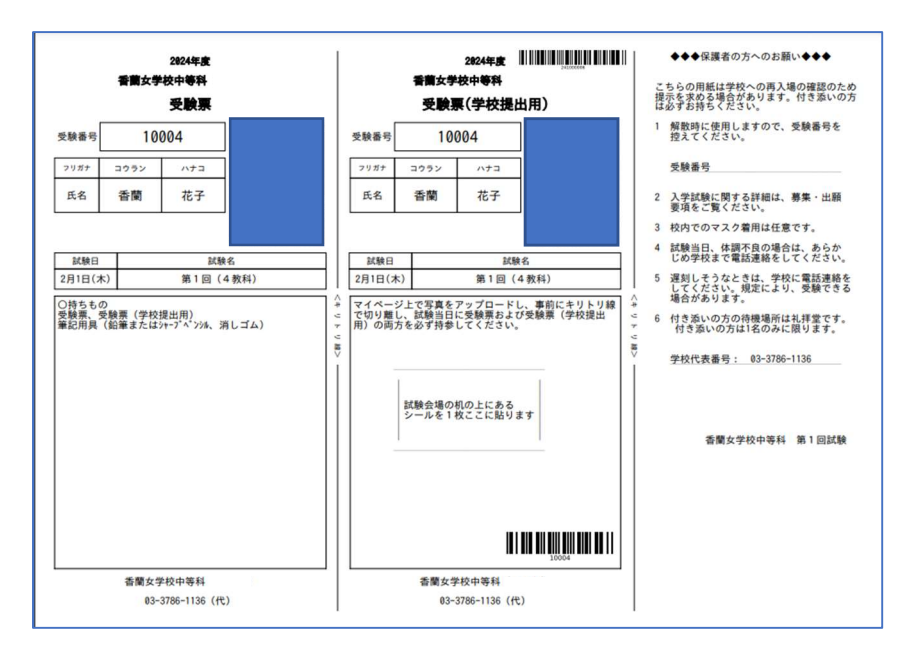

※受験票は本人用(左)・学校提出用(中央)・保護者の方へのお願い(右)の3部構成です。

3部をそれぞれ切り離し、受験生は受験票2部を会場へ、保護者の方は「保護者の方へのお願い」をお持ちく ださい。お付き添いになった方の証明として利用する場合があります。

※両日受験の場合、2枚出力されます。日付を確認の上、それぞれの試験でお持ちください。

#### 15・出願に関するお問い合わせ

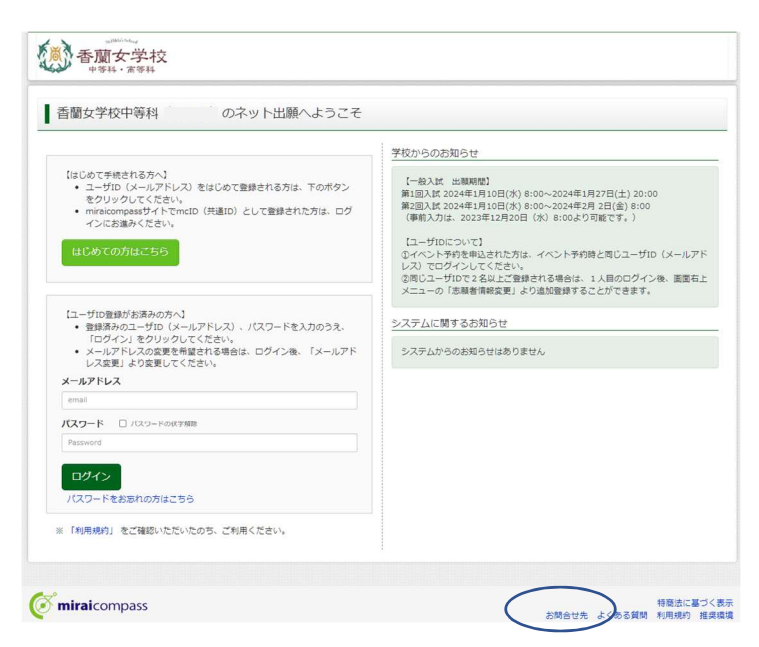

◇入試に関するお問合せは学校まで

香蘭女学校中等科 03-3786-1136(平日 9:00-16:00)

◇出願システムに関するお問い合わせは mirai-compass サポートセンターまで

ログイン画面右下部にある「お問合せ先」より「システム・操作に関するお問合せ」先へご連絡ください。